From the Building Division's home page select **BUILDING PERMITS ONLINE** link:

| SEMINOLE COUNTY<br>FLORIDAS NATURAL CHOICE         | Businesses                                                                      | Residents                                                                                                    | Visitors                                                                 | Services                                                                                   |
|----------------------------------------------------|---------------------------------------------------------------------------------|----------------------------------------------------------------------------------------------------|--------------------------------------------------------------------------|--------------------------------------------------------------------------------------------|
| BUILDING                                           |                                                                                 |                                                                                                    |                                                                          |                                                                                            |
| Home / Departments & Services / Developr           | ment Services /                                                                 |                                                                                                    |                                                                          |                                                                                            |
| Building Division Contacts BUILDING PERMITS ONLINE | The Building<br>p.m., with the<br>wait times fo<br>customers to<br>you do not h | Division lobby h<br>e last sign-in in a<br>or walk-in custon<br>o wear masks wh<br>ave one.                                     | as returned to<br>: 4:30 p.m. Duo<br>ers. For the sa<br>ile being assist | normal business ho<br>e to limited staffing<br>fety of customers a<br>ed by staff. The Bui |
| EPLAN LOG-IN                                       | Note, <u>REQUE</u><br>INSPECTION                                                | STED INSPECTIC                                                                                                    | <u>NS</u> are being in<br><u>SPOLICY</u> for ad                          | spected as schedulec<br>Iditional information                                              |
| Flood Prone Areas                                  | To keep indiv                                                                   | 19 pandemic, Semir                                                                                                    |                                                                          |                                                                                            |
| Forms And Applications                             | offers virtua<br>County. Plea<br>virtual inspe                                  | offers virtual inspections for some in<br>County. Please see the <u>Virtual Inspe</u><br>virtual inspections are offered betwee |                                                                          | on types to homeow<br>section below for in<br>0 p.m. – 3:30 p.m., N                        |

The web page address:

https://semc-egov.aspgov.com/Click2GovBP/index.html?OWASP\_CSRFTOKEN=MXJW-VARB-JNZN-5RHC-MY35-HFC5-SX38-6B9E

Once on the home page, select the Select Permit link,

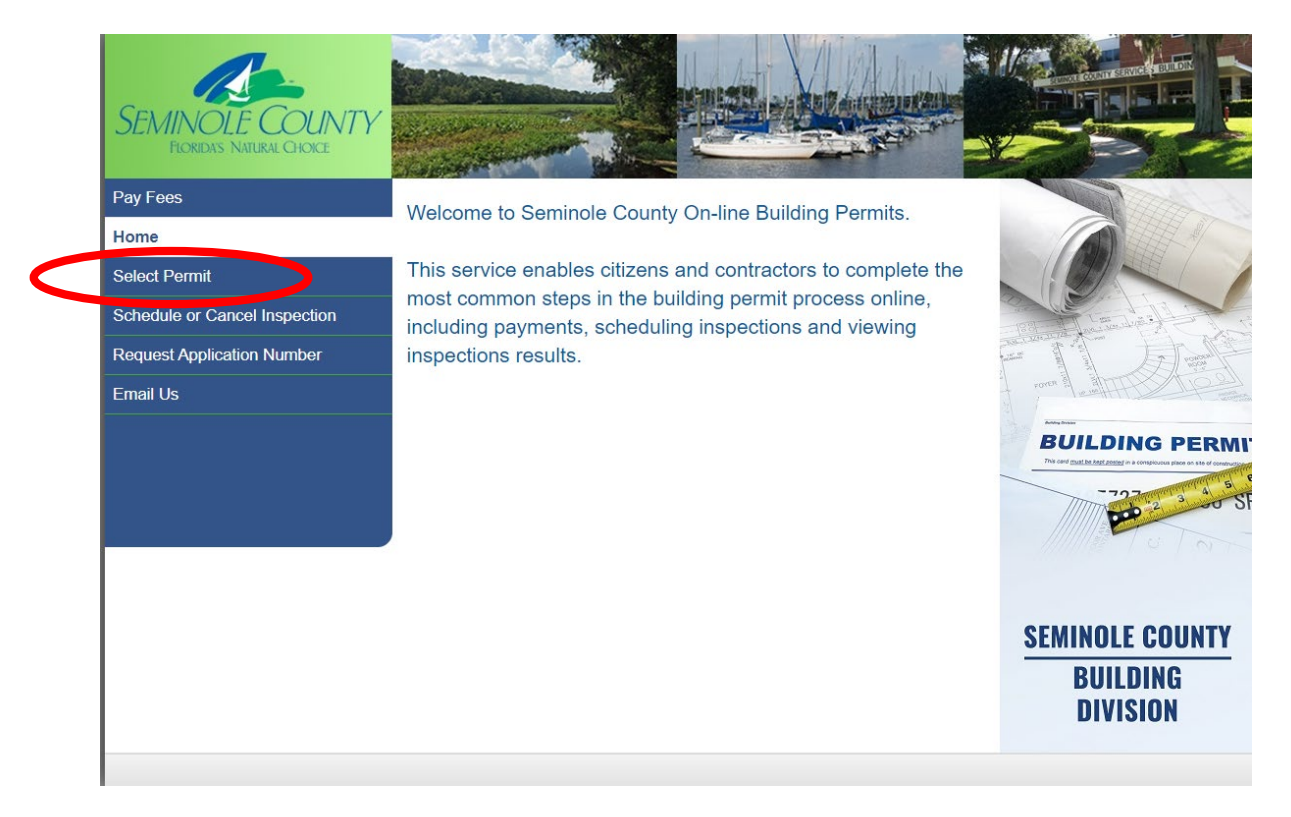

Select the **Application Number** from the drop down box next to the Search Method Input the application number in the boxes, then select the **Continue button**.

| SEMINOLE COUNTY<br>FLORIDA'S NATURAL CHOICE |                                   |
|---------------------------------------------|-----------------------------------|
| Pay Fees                                    | Calast Damait                     |
| Home                                        | Select Permit                     |
| Select Permit                               | * = Required                      |
| Schedule or Cancel Inspection               | Search Method: Application Number |
| Request Application Number                  | Search Criteria                   |
| Email Us                                    | * Application Number: 21          |
|                                             |                                   |

The permit detail page will open. Select the **Permit link** from the left column.

| SEMINOLE COUNTY<br>FLORIDAS NATURAL CHOICE |                     |                        |                     |                       |
|--------------------------------------------|---------------------|------------------------|---------------------|-----------------------|
| Pay Fees                                   | D-4-11              |                        |                     |                       |
| Home                                       | Detail              |                        |                     |                       |
| Select Permit                              | Barcel ID:          | 23 20 30 504 0000 0270 | Address             |                       |
| Detail                                     | Application Date:   | 03/03/21               | Owner:              | GOMEZ, MADARDO & ANA  |
| Fees                                       |                     |                        |                     | MARIE                 |
| Permit                                     | Application Number: | 21 - 3673              | Application Type:   | EZ REROOF RESIDENTIAL |
| Plan Tracking                              | Valuation:          | \$18,500               | Square Footage:     | 00000000              |
| Inspections                                | Tenant Unit Number: |                        | Application         | SHEEGOG CONTRACTING   |
| Schedule or Cancel Inspection              | Zoning Description: | NOT AVAILABLE          | Ceneral Contractor. | SHEEGOO OSINI VIONINO |
| Request Application Number                 | Structure Detail    |                        |                     |                       |
| Email Us                                   |                     |                        |                     |                       |
|                                            |                     |                        |                     |                       |

The Permit Status List window will open with the permit types attached to the permit application.

Select the **permit type** to review the inspection status.

| SEMINOLE COUNTY<br>FLORIDAS NATURAL CHOICE |                                            |                |                    |    |                 |                    |     |
|--------------------------------------------|--------------------------------------------|----------------|--------------------|----|-----------------|--------------------|-----|
| Pay Fees                                   | Demail Otet                                | - 1 :-+        |                    |    |                 |                    |     |
| Home                                       | Permit Statu                               | S LIST         |                    |    |                 |                    |     |
| Select Permit                              | Parcel ID:                                 | 22 20 20 50    | 4 0000 0270        |    | Address         | 1608 DOLK WAY      |     |
| Detail                                     | Application Date:                          | 03/03/21       | 4-0000-0270        |    | Owner:          | GOMEZ. MADARDO & A | NA  |
| Fees                                       |                                            |                |                    |    |                 | MARIE              |     |
| Permit                                     | Application Number:                        | 21 - 3673      |                    | Ap | plication Type: | EZ REROOF RESIDENT | IAL |
| Plan Tracking                              | Application Status:                        | PERMIT ISS     | SUED               |    |                 |                    |     |
| Inspections                                | Related Permits:                           |                |                    |    |                 |                    |     |
| Schedule or Cancel Inspection              | Select one of the following to vie         | ew more inform | ation              |    |                 |                    |     |
| Request Application Number                 | Structure/Sequence/Permit                  | 11             | Permit Description | 11 | Contractor or S | ub-Contractor      | 11  |
| Email Us                                   | 000 / 000 / RR / 00                        |                | BUILDING PERMIT    |    | SHEEGOG CON     | TRACTING           |     |
|                                            | Showing 1 to 1 of 1 entries<br>Inspections |                |                    |    |                 |                    |     |

## Next select the View Required Inspections link

| A.                                         |                                    |                        | MALL SHE                          | THE REAL PROPERTY OF THE PROPERTY OF THE PROPE |
|--------------------------------------------|------------------------------------|------------------------|-----------------------------------|----------------------------------------------------------------------------------------------------|
| SEMINOLE COUNTY<br>FLORIDAS NATURAL CHOICE |                                    |                        |                                   |                                                                                                    |
| Pay Fees                                   |                                    |                        |                                   |                                                                                                    |
| Home                                       | Permit Detai                       |                        |                                   |                                                                                                    |
| Select Permit                              | Select to view permit fees or rela | ated inspections.      |                                   |                                                                                                    |
| Detail                                     | Parcel ID:                         | 23-20-30-504-0000-0270 | Address:                          | 1608 POLK WAY                                                                                                    |
| Fees                                       | Application Date:                  | 03/03/21               | Owner:                            | GOMEZ, MADARDO & ANA<br>MARIE                                                                                                    |
| Permit                                     | Application Number:                | 21 - 3673              | Application Type:                 | EZ REROOF RESIDENTIAL                                                                                                    |
| Plan Tracking                              | General Contractor:                | SHEEGOG CONTRACTING    |                                   |                                                                                                    |
| Inspections                                | 000 000 RR 00 - B                  | UILDING PERMIT         |                                   |                                                                                                    |
| Schedule or Cancel Inspection              | Status for Permit Number:          |                        |                                   |                                                                                                    |
| Request Application Number                 | Permit Date:                       | 03/03/21               | Permit Value:                     | \$18.500                                                                                                    |
| Email Us                                   | Issue Date:                        | 03/03/21               | Permit Square Footage:            | 0                                                                                                    |
|                                            | Expiration Date:                   | 08/30/21               | Additional Permit<br>Description: |                                                                                                    |
|                                            | Reissue Date:                      |                        |                                   |                                                                                                    |
|                                            | Sub-Contractor(s)                  |                        |                                   | 11                                                                                                    |
|                                            | SHEEGOG CONTRACTING                |                        |                                   |                                                                                                    |
|                                            | Showing 1 to 1 of 1 entries        |                        |                                   |                                                                                                    |
|                                            | View Related Inspections           |                        |                                   |                                                                                                    |
|                                            |                                    |                        |                                   |                                                                                                    |

## Next select the **Inspection Type** link

| SEMINOLE COUNTY<br>FIORIDAS NATURAL CHOICE |                                                     |                       |                |         |             |    | Carles                |        |
|--------------------------------------------|-----------------------------------------------------|-----------------------|----------------|---------|-------------|----|-----------------------|--------|
| Pay Fees                                   | Inopaction                                          | iot                   |                |         |             | _  |                       |        |
| Home                                       | Inspection L                                        | ISL                   |                |         |             |    |                       |        |
| Select Permit                              | View inspection comments by c                       | hoosing an inspection | below.         |         |             |    |                       |        |
| Detail                                     | Parcel ID:                                          | 23-20-30-504-0000     | 0270           |         | Address:    | 16 | 608 POLK WAY          |        |
| Fees                                       | Application Date:                                   | 03/03/21              |                |         | Owner:      | G  | OMEZ, MADARDO<br>ARIF | & ANA  |
| Permit                                     | Application Number:                                 | 21 - 3673             |                | Applica | ation Type: | EZ | Z REROOF RESIDE       | ENTIAL |
| Plan Tracking                              | 000 000 BB 00 - B                                   |                       | RMIT           |         |             |    |                       |        |
| Inspections                                | 000 000 111 00 - 2                                  |                       |                |         |             |    |                       |        |
| Schedule or Cancel Inspection              | Inspection Type                                     | 11                    | Scheduled Date | 11      | Status      | 1î | Results Date          | 11     |
| Request Application Number                 | ROOF IN-PROGRESS RESID                              | DENTIAL               | 03/30/21       |         |             |    |                       |        |
| Email Us                                   | Showing 1 to 1 of 1 entries<br>Required Inspections |                       |                |         |             |    |                       |        |
|                                            |                                                     |                       |                |         |             |    |                       |        |

The new window will show the name and number of the assigned inspector and status.

In this case, the inspection has not been completed yet:

| SEMINOLE COUNTY<br>FLORIDA'S NATURAL CHOICE |                                 |                                    |                                   |                               |
|---------------------------------------------|---------------------------------|------------------------------------|-----------------------------------|-------------------------------|
| Pay Fees                                    |                                 |                                    |                                   |                               |
| Home                                        | Inspection D                    | etail                              |                                   |                               |
| Select Permit                               | Use Back button to select anoth | er inspection or select Options Me | nu to choose another building per | mits option.                  |
| Detail                                      | Parcel ID:                      | 23-20-30-504-0000-0270             | Address:                          | 1608 POLK WAY                 |
| Fees                                        | Application Date:               | 03/03/21                           | Owner:                            | GOMEZ, MADARDO & ANA<br>MARIE |
| Permit                                      | Application Number:             | 21 - 3673                          | Application Type:                 | EZ REROOF RESIDENTIAL         |
| Plan Tracking                               | 000 000 RR 00 - B               |                                    |                                   |                               |
| Inspections                                 |                                 |                                    |                                   |                               |
| Schedule or Cancel Inspection               | Inspection Type/Sequence:       | ROOF IN-PROGRESS RESIDE            | NTIAL/0001                        |                               |
| Request Application Number                  | Inspector Assigned:             | STEVE FRAZIER (407)463-765         | 6                                 |                               |
| Email Us                                    | Schedule Date:                  | 03/30/21                           |                                   |                               |
|                                             | Results Date:                   |                                    |                                   |                               |
|                                             | Results Status:                 |                                    |                                   |                               |
|                                             | Inspection Status List          |                                    |                                   |                               |
|                                             |                                 | -                                  |                                   |                               |

To return to inspection type screen to view other inspections, select the **Inspection Status List** link at the bottom of the screen

After inspection is completed the window will show the inspection status and any comments:

| SEMINOLE COUNTY<br>FLORIDA'S NATURAL CHOICE |                                                              |                                           |                            |                               |
|---------------------------------------------|--------------------------------------------------------------|-------------------------------------------|----------------------------|-------------------------------|
| Pay Fees                                    | Inspection D                                                 | etail                                     |                            |                               |
| Home                                        | поресцоп в                                                   | Clair                                     |                            |                               |
| Select Permit                               | Use Back button to select anoth                              | er inspection or select Options Menu to c | hoose another building per | mits option.                  |
| Detail                                      | Parcel ID:                                                   | 23-20-30-504-0000-0270                    | Address:                   | 1608 POLK WAY                 |
| Fees                                        | Application Date:                                            | 03/03/21                                  | Owner:                     | GOMEZ, MADARDO & ANA<br>MARIE |
| Permit                                      | Application Number:                                          | 21 - 3673                                 | Application Type:          | EZ REROOF RESIDENTIAL         |
| Plan Tracking                               | 000 000 RR 00 - B                                            |                                           |                            |                               |
| Inspections                                 |                                                              |                                           |                            |                               |
| Schedule or Cancel Inspection               | Inspection Type/Sequence:                                    | ROOF IN-PROGRESS RESIDENTIAL              | /0001                      |                               |
| Request Application Number                  | Inspector Assigned:                                          | STEVE FRAZIER (407)463-7656               |                            |                               |
| Email Us                                    | Schedule Date:                                               | 03/30/21                                  |                            |                               |
|                                             | Results Date:                                                | 03/30/21                                  |                            |                               |
|                                             | Results Status:                                              | APPROVED                                  |                            |                               |
|                                             | Result Comments:                                             |                                           |                            |                               |
|                                             | T/S: 03/30/2021 08:43 AM BE<br>osb, 24" tiger paw, picked up | DSF02<br>affidavit908-405-7391-BEN        |                            |                               |
|                                             | Inspection Status List                                       |                                           |                            |                               |
|                                             | inspection otatus LISI                                       |                                           |                            |                               |

To return to inspection type screen to view other inspections, select the **Inspection Status List** link at the bottom of the screen